## Informationen vom Rat der Stadt Mülheim und den Bezirksvertretungen mit Allris net Rathaus

Einmalige Eingabe:

| www.muelheim-ruhr.de                                     |                                                                                                    |
|----------------------------------------------------------|----------------------------------------------------------------------------------------------------|
| Rathaus & Bürgerservice                                  | anwählen (in der grünen Leiste)                                                                                                    |
| Rat der Stadt                                            | links unter Politik anwählen                                                                                                    |
| Ratsinformationssystem AllrisNet<br>für externe Zugriffe | in der Mitte die 2. Spalte anwählen                                                                                                    |
| Zugang für Bürger                                        | anwählen,<br>nach dem Erscheinen der Seite,<br>sie als Lesezeichen oder als<br>Favorit speichern                                                      |
| In AllrisNet                                             |                                                                                                    |
| Übersicht                                                | anwählen                                                                                                    |
| Zeitraum und Gremium                                     | in den Masken<br>z.B. <b>Januar</b> 2010 und <b>November<br/>2010</b> und <b>Planungsausschuss</b><br>eingeben <b>Anzeigen</b> wählen                 |
| то                                                       | für den gewünschten Sitzungstermin anwählen (z.B.: <b>Sitzung 16.11.2010</b> )                                                                        |
| VO                                                       | für die gewünschte Vorlage eines<br>Tagesordnungspunktes<br>(z.B.: Ö 6, Erweiterung Golfplatz<br>Selbeck, Vorlage V 10/0780-01) <b>VO</b><br>anwählen |
| Anlagen oder Vorlage                                     | gegebenenfalls oben rechts oder<br>unten links anwählen                                                                                               |

Weitere Informationsmöglichkeiten durch entsprechende Links möglich.

Alles einfach mal ausprobieren.

Johannes Gliem